## **RFID Instillinger**

For å legge inn RFID som nøkkel til ladestasjoner som ikke er tilknyttet en backend, følg guide nedenfor for å konfigurere lader slik at dette er slått på.

## Steg-for-steg guide

- 1. Åpne ladestasjon og koble til laptop slik som er beskrevet i Tilkobling til lade kontroller med laptop
- 2. Naviger til siden http://192.168.123.123/operator
- 3. Logg inn med brukernavn: operator passord: orange\_zone
- 4. Merk! hvis det er en dobbel lader må dette gjøres kun for Master
- 5. Naviger inn på siden "operator"
- 6. Finn følgende parametere, og still dem inn som følgende:
  - a. Free Charging: Off
  - b. If in doubt allow charging: Off
  - c. Enable Cache: On
  - d. List of entries in cache: "Her listest RFID brikkenes ID, separert med ":", f.eks: 6C6000C01:6CA3601:
- 7. Avslutt med å velge "Save"
- 8. Bekreft etter at programering er avsluttet og lader er lukket, at RFID brikkene virker ved å teste laderen med en type 2 tester, eller tilkobling av en bil.

| Free charging              | Off                         |
|----------------------------|-----------------------------|
| If in doubt allow charging | Off                         |
| Enable cache               | On                          |
| Cache expiry mode          | End of epoch 2038 (default) |
| List of entries in cache   | 6C600C01:6CA36301:          |
| RFID Tag letter case       | Lower Case                  |

## Steg-for-steg guide med ukjent RFID "ID"

Hvis man ikke kjenner IDen til RFID brikkene som skal brukes, kan man la Ladestasjonen selv lære disse ved å gøre følgende

- 1. Åpne ladestasjonen og koble til laptop slik som er beskrevet i Tilkobling til lade kontroller med laptop
- 2. Naviger til siden "Operator"
- 3. Finn følgnede parameter:
  - a. Free Charging: Off
    - b. If in doubt allow charging: Off
    - c. Enable Cache: On
    - d. Cache learning mode: On
- 4. Trykk på "Save"
- 5. Swipe RFID kortene/Brikkene på ladestasjonens front ved RFID merket
- 6. Verifiser på laptop at listen "List of entries in cache" har fått innhold fra RFID brikkene
- 7. trykk på "Save"
- 8. lukk lader og bekreft at RFID brikkene virker ved å teste laderen med en Type 2 tester eller tilkobling av bil.

| Enable cache             | On 🗸                          |
|--------------------------|-------------------------------|
| List of entries in cache |                               |
| Cache expiry mode        | End of epoch 2038 (default) V |
| Cache learning mode      | Off 🗸                         |